# CONFIGURAÇÃO DA SALA DE AUDIÊNCIA

**OBJETIVO:** CONFIGURAÇÃO DAS AUDIÊNCIAS ANTES DO INÍCIO DOS TRABALHOS NA SALA.

**OBSERVAÇÃO:** A AUSÊNCIA DESTA CONFIGURAÇÃO IMPEDIRÁ OS TRABALHOS NO MOMENTO DA AUDIÊNCIA, BEM COMO NO CADASTRO DAS MESMAS NO SISTEMA.

## Menu: Utilitários > Apoio > Pauta de audiência > <u>C</u>onfiguração da Sala

Possibilita configurar os tipos de audiência a serem realizados em cada sala, bem como os dias da semana e horários disponíveis para as sessões.

| 🔚 Con           | iguração da Sala de Audiências                                 | ×           |
|-----------------|----------------------------------------------------------------|-------------|
| Foro:           |                                                                |             |
| 1 F             | ro Regional I - Santana                                        | 9           |
| Vara:           | Sala :                                                         |             |
|                 | ٩                                                              | 9           |
| Configura       | ão Domingo Segunda Terça Quarta Quinta Sexta Sábado Geral      | _           |
| Tipo de         | Audiência Prazo Mínimo em dias Qtd de Pessoas Tempo por Pessoa |             |
|                 |                                                                | , m         |
|                 |                                                                | Ins         |
|                 |                                                                | ÞØ.         |
|                 |                                                                |             |
|                 |                                                                |             |
|                 |                                                                |             |
|                 |                                                                |             |
|                 |                                                                |             |
|                 |                                                                |             |
|                 |                                                                |             |
|                 |                                                                |             |
| Evere % - 0     | · · · · · · · · · · · · · · · · · · ·                          |             |
| Exceçao (       | ipos de audiencia que não podem sei agendados nesta sala);     |             |
| Tipo da         | Audiênera                                                      |             |
|                 | 1                                                              |             |
|                 |                                                                | <u>1115</u> |
|                 |                                                                | Del         |
|                 |                                                                |             |
|                 |                                                                |             |
| 📑 <u>S</u> alva | 🗱 Excluir 🛓 Limpar 🗔 Restaurar 👎 Eechar                        |             |

- 1. O campo <Foro> vem automaticamente preenchido com o foro de lotação principal do usuário.
- 2. No campo <Vara> informe a vara para a qual será configurada a sala.
- 3. No campo <Sala> informe a sala para a qual deseja configurar dias e horários para a realização de audiências. A tela de consulta apresenta somente as salas previamente vinculadas à vara informada. Essa vinculação é realizada pela equipe da STI.

**Nota**: Se houver somente uma sala de audiências cadastrada para a vara, este campo também será automaticamente preenchido.

Se houver configurações já realizadas para a sala serão apresentadas na tabela da pasta 'Configuração'.

4. A pasta 'Configuração', é composta pelos seguintes campos:

| 🔚 Configuração da Sala de Audiências             |                          |            |                  | ×                  |
|--------------------------------------------------|--------------------------|------------|------------------|--------------------|
| Foro:                                            |                          |            |                  |                    |
| I Foro Regional I - Santana                      | Sala -                   |            |                  | 96                 |
|                                                  |                          |            |                  | ٩                  |
| Configuração Domingo Segunda Terça Quarta Quinta | Sexta Sábado Geral       |            |                  |                    |
| Tipo de Audiência                                | Prazo Mínimo em dias Qtd | de Pessoas | Tempo por Pessoa |                    |
|                                                  |                          |            |                  | <b>4</b> CD<br>Ins |
|                                                  |                          |            |                  | +54                |

- "*Tipo de Audiência*" – Indica os tipos de audiência que serão realizados na sala selecionada. Os tipos de audiência são os estabelecidos pela SPI, caso houver alguma alteração, enviar e-mail para spi@tj.sp.gov.br.

- "Prazo Mínimo em Dias" - Indica a partir de quantos dias o sistema deverá iniciar a agenda, ou seja, a partir de que data a pauta estará livre para o tipo de audiência selecionado.

**Nota**: Esta configuração é obrigatória, portanto não impede que sejam cadastradas audiências antes da data indicada pelo sistema, nos casos de o usuário optar por cadastrar a pauta pela agenda manual ( agenda do juiz). Esta data terá efeito no caso de utilizar o campo "*Localizar Horário"* no cadastro de audiência, onde o sistema localiza automaticamente um horário vago na agenda.

- "*Qtd de pessoas"* - Indica a quantidade de pessoas padrão que geralmente serão ouvidas neste tipo de audiência. O valor mínimo é 1.

**Nota**: Se na hora da audiência mais pessoas forem ouvidas, este número poderá ser alterado em Propriedades da Audiência.

- "Tempo por Pessoa"- Indica uma média de quanto tempo cada pessoa será ouvida em audiência. Este tempo será utilizado para calcular a duração total de cada audiência; com isso, ao selecionar o item *Localizar* horário no cadastro de audiência, o sistema localizará somente horários vagos na pauta, caso opte pela configuração da pauta automática, ou seja, que o sistema pesquise um horário vago.

#### **COMO CONFIGURAR:**

H C C

Passo 1 - Na pasta 'Configuração', acione o botão his e preencha os campos da tabela. Por exemplo:

Para inserir um tipo de audiência de Conciliação que tenha duração de 15 em 15 minutos:

| 🗟 Co    | onfiguração da Sala       | le Audiências                                        | ×         |
|---------|---------------------------|------------------------------------------------------|-----------|
| Foro:   |                           |                                                      |           |
| 1       | Foro Regional I - Santana |                                                      | ۹)        |
| Vara:   |                           | Sala :                                               |           |
| 9       | 9ª Vara Cível             | Q 1 Sala 230                                         | Q         |
| Configu | uração Domingo Segunda    | rça Quarta Quinta Sexta Sábado Geral                 | _         |
| Tipe    | ) de Audiência            | Prazo Mínimo em dias Qtd de Pessoas Tempo por Pessoa |           |
| 0       | 1 Conciliação             | 30 1 15                                              |           |
|         |                           |                                                      | <u></u>   |
|         |                           |                                                      | <u>el</u> |
|         |                           |                                                      |           |
|         |                           |                                                      |           |
|         |                           |                                                      |           |
|         |                           |                                                      |           |
|         |                           |                                                      |           |
|         |                           |                                                      |           |
|         |                           |                                                      |           |
|         |                           |                                                      |           |

- Insira o tipo de audiência Conciliação

- Defina o Prazo Mínimo em Dias - exemplo 30 dias

- Em quantidade de Pessoas, sugerimos 1 pessoa e,

- Tempo por pessoa 15, pois assim a pauta será de 15 em 15 minutos. Ou seja, o tempo estimado para cada audiência de Conciliação será de 15 minutos.

Caso deseje uma audiência de 20 minutos, podemos configurar da seguinte forma:

- Prazo Mínimo em Dias - exemplo 30 dias

- Quantidade de Pessoas - 2

- Tempo por pessoa: 10

#### O QUE ACONTECE SE O TEMPO POR PESSOA FOR MUITO ALTO?

Vamos supor que eu configure uma audiência com número de pessoas igual a 5 e tempo por pessoa igual a 30. Esta audiência terá uma duração de 2h30m e a pauta ficará disponibilizada de 2h30 em 2h30 minutos. Se as audiências deste tipo só ocorrerem no período da tarde, e for utilizado o *Localizar horário*, o sistema marcará somente 2 audiências no dia. Caso não seja utilizado o *Localizar horário*, e tentar cadastrar por exemplo 10 audiências neste período, o sistema informará que já possui audiências cadastradas, mas permitirá o cadastro.

| - 🔹 |       |
|-----|-------|
|     | 2.2.2 |

Para inserir outras audiências, basta acionar o botão h e proceder da mesma forma acima.

Após configurar todas os tipos de audiência, seguir o passo 2 para configurar os dias da semana que terão as audiências cadastradas.

**Passo 2 -** As pastas com dias da semana da tela, permitem vincular tipos de audiências e horários a dias específicos. Veja um exemplo.

| 👼 Co  | onfiguração da Sala de Audiência              | s             |           |           |         |        |         |          | X           |
|-------|-----------------------------------------------|---------------|-----------|-----------|---------|--------|---------|----------|-------------|
| Foro: |                                               |               |           |           |         |        |         |          |             |
| 1     | Foro Regional I - Santana                     |               |           |           |         |        |         |          | Q           |
| Vara: |                                               |               |           | Sala :    |         |        |         |          |             |
| 9     | 9ª Vara Cível                                 |               |           | 1 Sala    | 230     |        |         |          | Q           |
| Confi | guração Domingo Segunda Ter <mark>ça</mark> ( | Quarta Quinta | Sexta Sáb | ado Geral |         |        |         |          |             |
|       |                                               | Perío         | odo 1     | Perío     | odo 2   | Perío  | odo 3   |          |             |
| Tip   | o de Audiência                                | Início        | Término   | Início    | Término | Início | Término | ^        | +==         |
| 7     | Audiência Preliminar                          | 14:00         | 17:00     |           |         |        |         |          | Ins         |
|       | 1 Conciliação 🛛 🔍                             | 14:00         | 17:00     |           |         |        |         |          | • <b>3</b>  |
| 3     | Conciliação, Instrução e Julgamen             | 14:00         | 17:00     |           |         |        |         |          | <u>0-ei</u> |
| 2     | Instrução e Julgamento                        | 14:00         | 17:00     |           |         |        |         |          |             |
| 5     | Oitiva                                        | 14:00         | 17:00     |           |         |        |         |          |             |
| 4     | Justificação                                  | 14:00         | 17:00     |           |         |        |         |          |             |
|       |                                               |               |           |           |         |        |         |          |             |
|       |                                               |               |           |           |         |        |         |          |             |
|       |                                               |               |           |           |         |        |         | <b>×</b> |             |
|       |                                               |               |           |           |         |        |         |          |             |

- Para configurar audiências conciliatórias na pauta das segundas-feiras da sala, selecione a
  pasta 'Segunda' e acione o botão
- No campo *<Tipo de Audiência>* selecione, por meio do botão ao final do campo, o tipo **Conciliação**.

Esse tipo de audiência deve estar vinculado à sala na pasta 'Configuração'.

Informe o intervalo de horas no qual devem ocorrer as audiências, no padrão hh:mm.
 Informe as horas de início e término desejadas nos períodos 1, 2 ou 3, ou ainda em cada um deles, se necessário.

Informe ao menos o intervalo da coluna <Período 1>.

**Dica**: Se desejar, dependendo do horário de funcionamento da vara, considere os períodos 1, 2 e 3 como, respectivamente, matutino, vespertino e noturno.

Dica: É possível configurar o mesmo tipo de audiência para mais de um dia da semana.

Depois de realizar todas as configurações necessárias para todos os dias da semana e com todos os tipos de audiência, ou a qualquer momento, acione o botão **Salvar**.

A pasta 'Geral' apresenta todos os tipos de audiências cadastrados, bem como seus respectivos dias e horários, oferecendo uma visão geral das configurações realizadas.

**Nota:** Se ao agendar uma audiência o dia da semana informado para o tipo de audiência a ser realizada for diferente do dia configurado o sistema emitirá uma mensagem de advertência.

## COMO ALTERAR ALGUMA CONFIGURAÇÃO :

## Menu: Andamento > <u>C</u>onfiguração da Sala de Audiências

| Configuração da Sala de Audiôncias                                     | X                 |
|------------------------------------------------------------------------|-------------------|
| Foro:                                                                  |                   |
| 1 Foro Regional I - Santana                                            |                   |
| Vara: Sala :                                                           |                   |
|                                                                        | 9                 |
| Configuração Domingo Segunda Terça Quarta Quinta Sexta Sábado Geral    |                   |
| Tipo de Audiência Prazo Mínimo em dias Qtd de Pessoas Tempo por Pessoa |                   |
|                                                                        | <b>♦</b> ∰<br>Ins |
|                                                                        | •67               |
|                                                                        | Del               |
|                                                                        |                   |
|                                                                        |                   |
|                                                                        |                   |
|                                                                        |                   |
|                                                                        |                   |
|                                                                        |                   |
|                                                                        |                   |
| Exceção (Tipos de audiência que não podem ser agendados nesta sala) :  |                   |
| Tipo de Audiência                                                      |                   |
|                                                                        | <b>₩</b>          |
|                                                                        | Ins               |
|                                                                        | Del               |
|                                                                        |                   |
| 📄 Salvar 🎎 Evoluir 🛓 Limpar 🗔 Rectaurar 🗭 Eechar                       |                   |
| El Cauca - # Dicina - Cestana - Cestan                                 |                   |

- 1. Informe no campo <Vara> a vara que deseja alterar a sala.
- 2. No campo <Sala> informe a sala para a qual deseja alterar os dias e horários para a realização de audiências.

Aparecerá na tela todas as configurações já inseridas.

**Passo 1** - Na pasta 'Configuração', clique no campo que a ser alterado e, por meio do botão (Q), proceda a alteração desejada. Por exemplo:

Para alterar a duração de um tipo de audiência de Conciliação que tenha duração de 15 em 15 minutos para duração de 20 em 20 minutos:

| C C    | onfiguração da Sala de Audiências         |                                  |       | 1                | ×         |
|--------|-------------------------------------------|----------------------------------|-------|------------------|-----------|
| Fotox  |                                           |                                  |       |                  |           |
| 695    | Foro Distrital de Duroeste                |                                  |       |                  | d'        |
| Vara   |                                           | Sala :                           |       |                  |           |
| 101    | Vara Unica                                | Q 1 oala 101                     |       |                  | 9         |
| Config | uração Domingo Segunda Terça Quata Quinta | Sexta Sabado Geral               |       |                  |           |
| Tip    | o de Audiência                            | Prazo Minimo em días Qtd de Pess | 086   | Tempo por Pessoa |           |
| 1      | Conciliação                               | 30                               | 06134 |                  | *         |
|        |                                           |                                  |       |                  | €0<br>Del |

Clique no campo *<Tempo por pessoa>* e altere o tempo estimado. Proceda da mesma forma para outras alterações.

Caso deseje alterar os horários de audiência dos dias da semana proceda da seguinte forma:

Por exemplo:

Desejo alterar o período de audiência de conciliação na segunda-feira.

1. Selecione a pasta `Segunda`.

| 🔚 Configuração da Sala de A        | Audiências             |                |                | ×          |
|------------------------------------|------------------------|----------------|----------------|------------|
| Foro:                              |                        |                |                |            |
| 696 Foro Distrital de Ouroeste     |                        |                |                | [Q_]       |
| Vara:                              |                        | Sala :         |                |            |
| [101 ] Vara Única                  | Q                      | [ 1 ][sala 101 |                | 9          |
| Configuração Domingo Segunda Terça | Quarta Quinta Sexta Sá | bado Geral     |                |            |
|                                    | Período 1              | Período 2      | Período 3      |            |
| Tipo de Audiência                  | Início Término         | Início Término | Início Término | +==        |
| 1 Conciliação                      | 14:00 17:00            |                |                | <u>Ins</u> |
|                                    |                        |                |                | - •37      |
|                                    |                        |                |                |            |
|                                    |                        |                |                |            |
|                                    |                        |                |                |            |
|                                    |                        |                |                |            |
|                                    |                        |                |                |            |
|                                    |                        |                |                |            |
| L                                  |                        |                |                |            |
| 4                                  |                        |                |                |            |

2. Clique na coluna desejada e proceda a alteração. NUNCA esqueça de **Salvar** as alterações.

| 🔚 Configuração da Sala de A        | ludiências             |                |                | ×    |
|------------------------------------|------------------------|----------------|----------------|------|
| Foro:                              |                        |                |                |      |
| 696 Foro Distrital de Ouroeste     |                        |                |                | [Q_] |
| Vara:                              |                        | Sala :         |                |      |
| [101   Vara Única                  | Q                      | [ 1 ][sala 101 |                | Q    |
| Configuração Domingo Segunda Terça | Quarta Quinta Sexta Sá | bado Geral     |                |      |
|                                    | Período 1              | Período 2      | Período 3      |      |
| Tipo de Audiência                  | Início Término         | Início Término | Início Término | +==  |
| 1 Conciliação                      | 14:00 <u>17:00</u>     |                |                | Ins  |
|                                    |                        |                |                |      |
|                                    |                        |                |                |      |
|                                    |                        |                |                |      |
|                                    |                        |                |                |      |
|                                    |                        |                |                |      |
|                                    |                        |                |                |      |
|                                    |                        |                |                |      |
|                                    |                        |                |                |      |
|                                    |                        |                |                |      |

- 🗑

# COMO EXCLUIR ALGUMA CONFIGURAÇÃO :

Selecionar o item que deseja excluir e apertar o botão Del . Não esqueça de Salvar.